# Ipari Elektronika Project

## Tervező és Kivitelező

Kft.

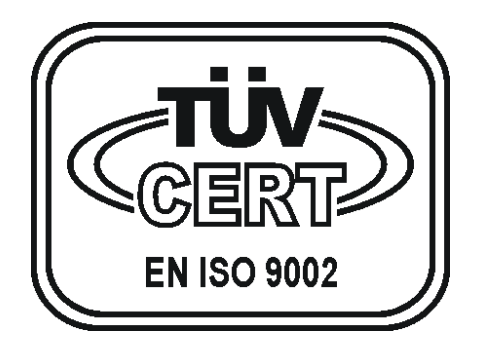

Szolár vezérlő műszer (JAZZ - UNITRONICS)

Kezelési leírás

## TARTALOMJEGYZÉK

| 1. | BEVEZETŐ                           | 1    |
|----|------------------------------------|------|
| 2. | KEZELŐGOMBOK ÉS FELADATUK          | 2    |
| 3. | KIJELZETT ADATOK ÉS JELENTÉSÜK     | 6    |
| 4. | MŰVELETI LEHETŐSÉGEK               | . 12 |
| 5. | HIBAJELZÉSEK                       | . 16 |
| 6. | A BERENDEZÉS PROGRAMOZÁSA          | . 18 |
| 7. | MŰSZAKI ADATOK                     | . 18 |
| 8. | KARBANTARTÁSI ÉS KEZELÉSI UTASÍTÁS | . 18 |

#### 1. Bevezető

A mellékelt kapcsolási rajz alapján csatlakoztassuk a készülékhez az összes periféria egységet (*szivattyúk, szelepek, PT1000 hőérzékelők*), valamint a megtápláláshoz szükséges, az egyik végén dugvillával ellátott 3 eres, kettős szigetelésű kábelt.

Az összes egység csatlakoztatása után dugjuk be a kábel dugvillával felszerelt végét egy AC230V-os, védőérintkezős dugaszoló aljzatba, mely áramvédő kapcsolóval van ellátva.

Figyelem! A helytelen csatlakoztatás áramütést, valamint egyéb károkat okozhat! Ezért bízzuk a beszerelést és üzembehelyezést elektromos szakemberre!

A megfelelő csatlakoztatás után a berendezés üzemkész, a beprogramozott adatok alapján vezérli a szolár rendszer működését.

A berendezés pillanatnyi üzemállapotát és adatait a kijelzőre írja ki a berendezés. A hibajelzések is hiba esetén a kijelzőre íródnak ki, melyek nyugtázásig a kijelzőn is maradnak.

A vezérlőműszer a berendezéshez tartozó szelepek, valamint szivattyúk működését vezérli.

## 2. Kezelőgombok és feladatuk

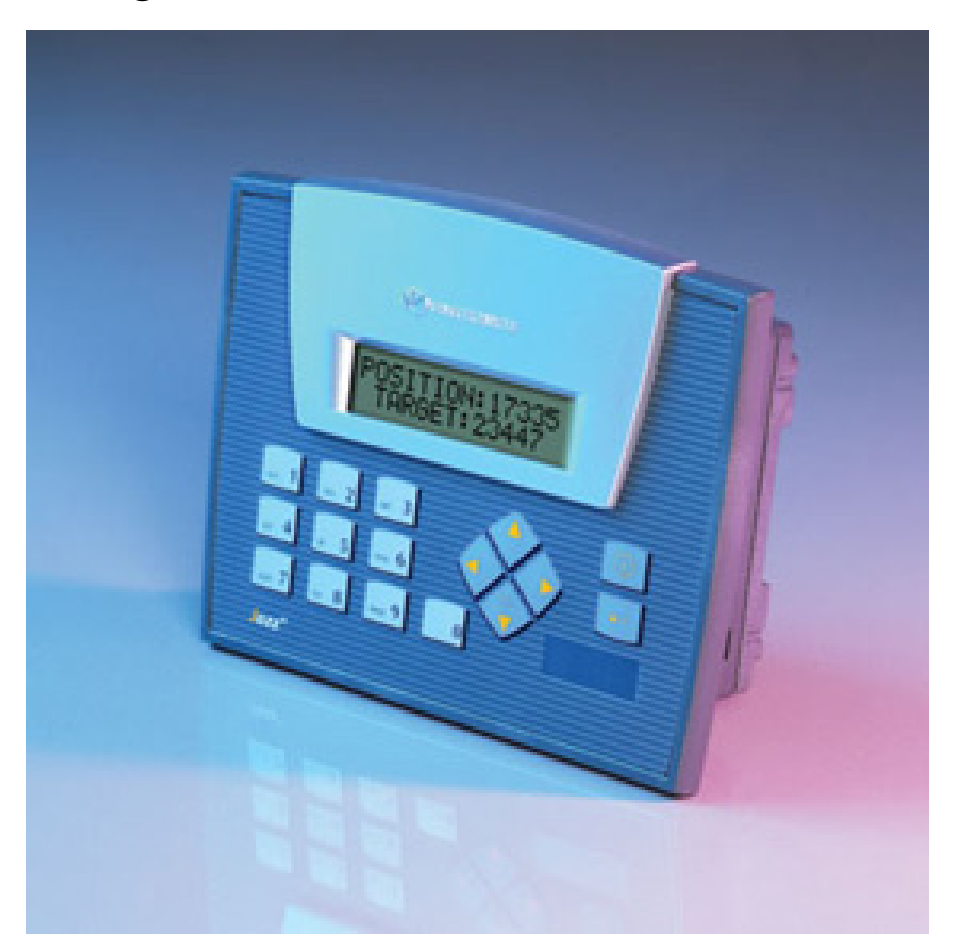

| i gomb           | Menü képernyő / System menü a pontos idő beállításához |
|------------------|--------------------------------------------------------|
| ENTER            | Hiba nyugtázás                                         |
| 0-ás gomb        | Működési mód gomb / Billentyűzár be-kikapcsolás        |
| Fel nyíl gomb    | Képernyőlapozás felfelé                                |
| Le nyíl gomb     | Képernyőlapozás lefelé                                 |
| Balra nyíl gomb  | Paraméter kiválasztás                                  |
| Jobbra nyíl gomb | Paraméter kiválasztás                                  |

#### • "MENÜ" gomb (*i gomb*)

Ezzel a nyomógombbal a "MENÜ" képernyőre jutunk, ahol mindig láthatóvá válnak a további nyomógombok által végrehajtható műveletek. Ezeket az utasításokat értelemszerűen követve tudjuk a berendezés összes elérhető paraméterét lekérdezni, vagy módosítani.

Ugyan ennek a gombnak a hosszan történő megnyomásával (3sec) tudunk belépni a System menübe, ahol többek között a dátumot és a pontos időt lehet beállítani.

- 1. A menübe lépés után először megjelenik az INPUTS / OUTPUTS menüpont.
- Ekkor a balra nyíl nyonmógomb megnyomásával átlépünk a SYSTEM menüpontra.
- A SYSTEM menüponton állva az ENTER nyomógomb megnyomására megjelenik a TIME & DATE menüpont.
- 4. A TIME & DATE menüponton állva az ENTER nyomógomb megnyomására megjelenik a TIME: menüpont.
- 5. A TIME menüponton állva a pontos idő beállítása az ENTER nyomógomb megnyomása után a számgombok segítségével lehetséges. A módosítás végeztével nyomjuk meg ismét az ENTER nyomógombot, hogy elfogadtassuk a beírt értékeket.
- 6. Amennyiben a TIME: menüpont látszik a kijelzőn, de a dátumot szeretnénk beállítani, nyomjuk meg a bal, vagy a jobb nyíl gombot. Ekkor kijelzésre kerül az aktuális nap rövidítése (*pl. Mon*), valamint a Nap/Hónap/Év formátum. A dátum beállítása az 5. ponttal azonos módon történik.
- A beállítások végeztével nyomogassuk mindaddig az (i) gombot, amíg a menü képernyőre nem jutunk.

#### • "NYUGTÁZÁS" gomb, a hibajelzések nyugtázására (*Enter gomb*)

Bármely fellépő hiba esetén a hiba neve villogva megjelenik a nyugtázatlan hiba képernyőn, valamint a berendezés rendelkezik egy összesített hibajel kimenettel, mely a fellépő hiba esetén aktiválódik. Ennek a kimenetnek, valamint a nyugtázatlan hibák nyugtázására szolgál ez a gomb.

### NYUGTÁZATLAN HIBA: PERIFÉRIA!

Nyugtázás az ENTER gombbal

PL. A berendezés periféria hibát érzékel. A hibajel kimenet aktiválva van. A "NYUGTÁZÁS" gomb megnyomásával a hiba kimenet aktív állapotát lehet megszüntetni.

#### **FIGYELEM!**

Az "NYUGTÁZÁS" nyomógomb használható a berendezés egyénileg programozható működési paramétereinek az alapállapotba való állítására akkor, ha a paraméterek képernyőn tartózkodunk (*pl. illetéktelen személy, hibásan elállította az értékeket*).

A nyomógomb hosszan történő megnyomására (2sec) az "ALAPÉRTÉK BEÁLLÍTÁSOK" felirat jelenik meg a képernyőn, és a paraméterek felveszik a gyárilag beprogramozott értékeket, melyek egy helyes működést tesznek lehetővé.

#### • "KIJELZŐ LAPOZÁS" gomb (*Fel-Le nyíl*)

Amennyiben a folyamat kijelzés képernyő látható, a "KIJELZŐ LAPOZÁS" gombok megnyomásával megváltoztatható a kijelzés (*különféle adatok lekérdezése*).

A felfelé mutató nyíl megnyomásával a berendezés bemeneteinek a pillanatnyi állapota lesz látható a képernyőn, míg a lefelé mutató nyíl megnyomásával a az egyéb adatok, majd a kimenetek pillanatnyi állapota válik láthatóvá. Az előző kijelzéséhez visszalépni az ellenkező irányú nyíl megnyomásával lehet.

Amennyiben a jelenleg aktív hibák képernyő látható, és egyszerre több hibajel is aktív, a "KIJELZŐ LAPOZÁS" gombok megnyomásával az aktív hibákat sorban kijeleztethetjük.

Amennyiben a paraméterek képernyő látható, a "KIJELZŐ LAPOZÁS" gombok megnyomásával a programozható paraméterek sorban kijeleztethetők. A lapozás előtt először az "ENTER" gombbal az értéket el kell fogadni, különben a lapozás nem működik.

## 3. Kijelzett adatok és jelentésük

## • MENÜ képernyő

| FOLYAMATOK   | <1> | Folyamatok és paraméterek kijelzése            |
|--------------|-----|------------------------------------------------|
| HIBAJELZÉSEK | <2> | Aktív hibajelzések kijelzése                   |
| BILLENTYŰZÁR | <3> | Jelszó szükséges: 1230 ( <i>nem használt</i> ) |
| PARAMÉTEREK  | <4> | Jelszó szükséges: 4560                         |
| KALIBRÁCIÓ   | <5> | Jelszó szükséges: 7890                         |

6. oldal

### • Folyamat képernyő

Ezen a képernyőn a berendezés folyamatállapotai, valamint az egyéb működési információk jeleníthetők meg.

A "KIJELZŐ LAPOZÁS" gombok megnyomásával a leolvasható információk sorban kijeleztethetők.

| AKTÍV BEMENETEK                                       | Felfelé nyíl megnyomásával érhető el                            |
|-------------------------------------------------------|-----------------------------------------------------------------|
| IO I7                                                 | Aktív bemenetek kijelzése                                       |
| 1.TK1 KOLLEKTOR                                       | Aktuális mérési pont megnevezése                                |
| 3/3 KÖR 68.5 °C                                       | Mérőkörök száma, aktuális mért érték                            |
| 1.TK1 68.5 °C                                         | TK1 kollektor mérőkör hőmérséklete                              |
| 1.TK1 KÖR ÜZEMEL                                      | Üzemállapot megnevezése                                         |
| 2.T1     38.5 °C       Δ T1     30.0 °C               | T1 tartály mérőkör hőmérséklete<br>TK1-T1 hőmérséklet különbség |
| 3.T2     28.5 °C       Δ T2     40.0 °C               | T2 tartály mérőkör hőmérséklete<br>TK1-T2 hőmérséklet különbség |
| 4.MED         25.5 °C           Δ MED         43.0 °C | Medence mérőkör hőmérséklete<br>TK1-MED hőmérséklet különbség   |

T1 tartályfűtő kör az elsődleges kör

T1 tartályfűtő kör aktív (MAX. eléréséig)

| A PONTOS IDŐ |              |  |
|--------------|--------------|--|
| 14:09        | 14. 12. 2007 |  |

Óra.Perc, Nap.Hónap.Év

AKTÍV KIMENETEK OUT: O0 O1

Aktív kimenetek kijelzése

#### • Billentyűzár képernyő (nem használt)

Ezen a képernyőn a billentyűzár be-kikapcsolása végezhető el.

A <0> nyomógomb megnyomásával módosítható a billentyűzár aktuális állapota (*NYITVA, vagy ZÁRVA*)

BILL.ZÁR: NYITVA VÁLTOZTATÁS <0>

Bekapcsolt (*ZÁRVA*) billentyűzár esetén a berendezés folyamatvezérlő nyomógombjai, valamint a működésmód választó nyomógomb vezérlése hatástalan.

• Paraméterek képernyő

Ezen a képernyőn a berendezés működési paramétereit tudjuk módosítani.

A "KIJELZŐ LAPOZÁS" gombok megnyomásával a programozható paraméterek sorban kijeleztethetők. A lapozás előtt először az "ENTER" gombbal az értéket el kell fogadni, különben a lapozás nem működik.

| TK1 MAX      | 100.0 °C |
|--------------|----------|
| TK1 MIN KER. | 30s      |

Kollektor maximális hőmérséklet Koll max minimális bekapcsolási idő

| ΔT START        | 10.0 °C |
|-----------------|---------|
| $\Delta T$ STOP | 5.0 °C  |

P1 Indulási hőmérsékletkülönbség

P1 leállási hőmérsékletkülönbség

| T1 RISK 90.0 °C   | T1 tartály rizikós hőmérséklet                                                                                                    |
|-------------------|----------------------------------------------------------------------------------------------------|
| T1 MAX. 65.0 °C   | T1 tartály maximális hőmérséklet                                                                                                    |
|                   |                                                                                                    |
|                   |                                                                                                    |
| T1 MIN. 40.0 °C   | T1 tartály minimális hőmérséklet                                                                                                    |
| T1 HIST. 2.0 °C   | T1 tartály hőmérséklet hiszterézis                                                                                                    |
|                   |                                                                                                    |
|                   |                                                                                                    |
| T2 RISK 90.0 °C   | T2 tartály rizikós hőmérséklet                                                                                                    |
| T2 MAX. 65.0 °C   | T2 tartály maximális hőmérséklet                                                                                                    |
|                   |                                                                                                    |
|                   |                                                                                                    |
| T2 MIN. 30.0 °C   | T2 tartály min. hőfoka ( <i>padlófűtéshez</i> )                                                                                                    |
| T2 HIST. 2.0 °C   | T2 tartály hőmérséklet hiszterézis                                                                                                    |
|                   |                                                                                                    |
|                   | Madan a 1-(a ( n 4 h % m ( n 4 h 1 d a                                                                                                    |
| MED. MAX 30.0 °C  | File in the state of the state of the state |
| ELSODLEGES KOR T1 | Elsodleges tartalyfuto kor kivalasztasa                                                                                                    |
|                   |                                                                                                    |
| LAKÁSFŰTÉS JAN+   | Lakásfűtés a +-szal jelzett hónapokon                                                                                                    |
| IDŐ: 18:00-22:00  | és a beállított időpontok között                                                                                                    |
|                   |                                                                                                    |

A nyugtázás (*ENTER*) nyomógomb használható a berendezés egyénileg programozható működési paramétereinek az alapállapotba való állítására (*pl. illetéktelen személy, hibásan elállította az értékeket*).

A nyomógomb hosszan történő megnyomására (2sec) az "ALAPÉRTÉK BEÁLLÍTÁSOK" felirat jelenik meg a képernyőn, és a paraméterek felveszik a gyárilag beprogramozott értékeket, melyek egy helyes működést tesznek lehetővé.

#### • Kalibráció képernyő

Ezen a képernyőn a berendezés hőmérsékletmérő áramkörét tudjuk kalibrálni. Célszerű a kalibrációt a **TESZT ÜZEM** -módban elvégezni úgy, hogy a kívánt mérőpontot kiválasztva beállítjuk a kijelzett hőmérsékletet a megfelelő értékre, vagy a 0-ás mérőpont kiválasztásánál a beépített **ETALON** ellenállásokat használva 0, vagy 130 °C –ra kalibráljuk a mért értéket.

A "KIJELZŐ LAPOZÁS" gombok megnyomásával a kalibrálható paraméterek sorban kijeleztethetők.

| 1-7 | HŐFOK. NULL |    |
|-----|-------------|----|
| <-  | 0.1 °C      | +> |

Hőfokmérő nullázása Érték változtatása a bal-jobb nyilakkal

| 1-7 | HŐFOK. MAX. |    |
|-----|-------------|----|
| <-  | 129.8 °C    | +> |

Hőfokmérő kalibrálása Érték változtatása a bal-jobb nyilakkal

A bal-jobb nyilak egyidejű megnyomásával az éppen kijelzett paraméter felveszi a gyárilag beprogramozott értéket (*pl. illetéktelen személy, hibásan elállította az értékeket*).

#### 4. Műveleti lehetőségek

- TK1 Kollektor kör vezérlés
- T1 Melegvíztároló vezérlés
- T2 Melegvíztároló vezérlés
- T1/T2 Fűtési kör elsőbbség vezérlés
- MED Úszómedence vezérlés
- V3 Lakásfűtés vezérlés
- TK1 Kollektor kör vezérlés

Amennyiben a **TK1** kollektor hőmérséklete eléri a beállított **TK1 MAX** hőmérsékletet, a **P1** szivattyú a **TK1 MIN KER** ideig bekapcsol, hogy elkerülje a gőzképződést, miáltal a hőcserélő kör lelevegősödne. Ennek a működésnek a feltétele, hogy az aktív fűtési kör hőmérséklete ne érje el a **RISK** hőmérsékletet.

Amennyiben az aktív fűtési kör  $\Delta T$  hőmérséklete eléri a beállított  $\Delta T$  START hőmérsékletet, a P1 szivattyú bekapcsol, és mindaddig bekapcsolva marad, amíg az adott kör  $\Delta T$  hőmérséklete a  $\Delta T$  STOP hőmérséklet alá nem csökken. Ennek a működésnek a feltétele, hogy az aktív fűtési kör hőmérséklete ne érje el a MAX hőmérsékletet.

Az egyes működési értékek beállítása a paraméterek menüpontban lehetséges.

#### • T1 Melegvíztároló vezérlés

Amennyiben a T1 fűtési kör  $\Delta$  T1 hőmérséklete eléri a beállított  $\Delta$ T START hőmérsékletet, a P1 szivattyú bekapcsol, és mindaddig bekapcsolva marad, amíg a T1 kör  $\Delta$  T1 hőmérséklete a  $\Delta$ T STOP hőmérséklet alá nem csökken. Ennek a működésnek a feltétele, hogy a T1 fűtési kör hőmérséklete ne érje el a MAX hőmérsékletet.

Amennyiben **T1** fűtési kör hőmérséklete eléri a beállított **MAX** hőmérsékletet a vezérlés átvált a **T2** fűtési kör melegítésére.

Amennyiben T1 fűtési kör hőmérséklete a beállított HIST értékkel a beállított MAX hőmérséklet alá csökken, a vezérlés visszavált a T1 fűtési kör melegítésére.

Az egyes működési értékek beállítása a paraméterek menüpontban lehetséges.

#### • T2 Melegvíztároló vezérlés

Amennyiben a T2 fűtési kör  $\Delta$  T2 hőmérséklete eléri a beállított  $\Delta$ T START hőmérsékletet, a P1 szivattyú bekapcsol, és mindaddig bekapcsolva marad, amíg a T2 kör  $\Delta$  T2 hőmérséklete a  $\Delta$ T STOP hőmérséklet alá nem csökken. Ennek a működésnek a feltétele, hogy a T2 fűtési kör hőmérséklete ne érje el a MAX hőmérsékletet.

Amennyiben **T2** fűtési kör hőmérséklete eléri a beállított **MAX** hőmérsékletet, befejeződik a **T2** tartály melegítése is. Ebben az esetben csak a **TK1** kollektor **TK1 MAX** hőmérsékletvezérlése működik, hogy elkerülje a gőzképződést, miáltal a hőcserélő kör lelevegősödne. Ennek a működésnek a feltétele, hogy a **T2** fűtési kör hőmérséklete ne érje el a **RISK** hőmérsékletet

Amennyiben **T2** fűtési kör hőmérséklete a beállított **HIST** értékkel ismét a beállított **MAX** hőmérséklet alá csökken, folytatódik a **T2** fűtési kör melegítésére.

Az egyes működési értékek beállítása a paraméterek menüpontban lehetséges.

#### • T1/T2 Fűtési kör elsőbbség vezérlés

Az előzőekben leírt T1-T2 tartályvezérlés abban az esetben igaz, ha a **T1** tartály fűtési köre van az elsőbbséget élvezőnek kijelölve.

Amennyiben a **T2** tartály fűtési köre van az elsőbbséget élvezőnek kijelölve, az előzőekben leírt T1-T2 tartályvezérlési logika ellenkezőjére vált, tehát a **T2** kör lesz az elsődleges, a **T1** tartály pedig a másodlagos fűtési kör.

Amennyiben az ELSŐDLEGES KÖR paraméter értéke 0, az elsődleges fűtési kör kiválasztása automatikusan történik a LAKÁSFŰTÉS paraméterben megadott hónapok alapján. Tehát a + jellel megjelölt hónapok alatt a T2 tartály fűtési köre lesz az elsődleges fűtési kör.

#### MED Úszómedence vezérlés

Amennyiben a P2 medence keringtető szivattyútól indító jel érkezik, a vezérlés átvált a MED fűtőkör melegítésére és mindaddig ott marad, a P2 indító jele meg nem szűnik. Ebben az állapotban, ha a MED fűtési kör  $\Delta$  MED hőmérséklete eléri a beállított  $\Delta$ T START hőmérsékletet, a P1 szivattyú bekapcsol, és mindaddig bekapcsolva marad, amíg a MED kör  $\Delta$  MED hőmérséklete a  $\Delta$ T STOP hőmérséklet alá nem csökken. Ennek a működésnek a feltétele, hogy a MED fűtési kör hőmérséklete ne érje el a MAX hőmérsékletet.

Amennyiben **MED** fűtési kör hőmérséklete eléri a beállított **MAX** hőmérsékletet a vezérlés visszavált az előző fűtési kör melegítésére.

Amennyiben a MED fűtési kör hőmérséklete a beállított HIST értékkel a beállított MAX hőmérséklet alá csökken, a vezérlés visszavált a MED fűtési kör melegítésére.

Az egyes működési értékek beállítása a paraméterek menüpontban lehetséges.

#### • V3 Lakásfűtés vezérlés

Amennyiben a T2 tartály hőmérséklete meghaladja a beállított MIN hőmérsékletet, valamint az aktuális PLC dátum és időkijelzése a LAKÁSFŰTÉS paraméterek értéktartományába esik, kinyit a V3 szelep elindítva ezzel a lakásfűtést. A lakásfűtés addig tart, amíg a T2 tartály hőmérséklete a beállított HIST értékkel a beállított a MIN érték alá nem csökken, vagy az aktuális PLC dátum és időkijelzése a LAKÁSFŰTÉS paraméterek értéktartományán kívül nem esik.

Az egyes működési értékek beállítása a paraméterek menüpontban lehetséges.

A hónapok beállítása ugyanitt a 3-as, 6-os és a +/- gombok segítségével lehetséges. Először a 3-as, 6-os gombokkal kiválasszuk a hónapot (*JAN, FEB, MAR, APR, MAY, JUN, JUL, AUG, SEP, OCT, NOV, DEC*). A hónap neve mögött egy "+" jel jelzi, amennyiben a hónap ki van választva. A kiválasztás, illetve a visszavonás a +/- gomb megnyomásával lehetséges. Tehát az összes hónapon egyesével végighaladva mindegyiknél beállítható, hogy a berendezés abban a hónapban végrehajtsa-e a lakásfűtési műveletet (+ *jel esetén végrehajtja*).

#### A hónapok jelentése:

JAN = Január, FEB = Február, MAR = Március, APR = Április,
MAY = Május, JUN = Június, JUL = Július, AUG = Augusztus,
SEP = Szeptember, OCT = Október, NOV = November,
DEC = December.

#### 5. Hibajelzések

Bármelyik hiba bekövetkezése esetén a hibajel kijelzésre kerül a képernyőn, valamint a hibajelzés kimenet is aktiválódik (*hangjelzés*). A hibajelzést, valamint a nyugtázatlan hibákat a "NYUGTÁZÁS" nyomógombbal lehet nyugtázni.

NYUGTÁZATLAN HIBA: PERIFÉRIA!

Nyugtázás az ENTER gombbal

#### "TESZT ÜZEM"

Akkor történik hibajelzés, ha egyik mérőpont léptetés bemeneten sincs jel (*Pl.: teszt üzemmódba kapcsolva, vagy multiplexer vezérlő meghibásodása*).

#### Ez a hibajel letiltja a berendezés működését!

#### "LÉPÉS SZÁM HIBA"

Akkor történik hibajelzés, ha a multiplexer által szolgáltatott lépés szám nem egyezik a programban megadottal (*Pl.: 2/3 kijelzés esetén a szükséges 3 helyett csak 2 mérés történik*).

Ez a hibajel letiltja a berendezés működését! (*csak amennyiben a lépésszám kisebb a programban megadottnál*).

#### "PERIFÉRIA HIBA"

Akkor történik hibajelzés, ha a periféria vezérlés biztosítéka leold (*Pl.: zárlatos szelep, szivattyú*).

#### Ez a hibajel letiltja a berendezés működését!

#### "MÉRŐKÖR HIBA"

Akkor történik hibajelzés, ha valamelyik mérőkör (*TK1, T1, T2, stb.*) PT1000 szondája meghibásodik (*Pl.: hurok szakadás, vagy zárlat*).

Ez a hibajel letiltja a berendezés működését! (*kivétel a TK1 kör, mivel így elkerülhető a kollektor túlmelegedése*).

## "TÚLFŰTÉS HIBA"

Akkor történik hibajelzés, ha valamelyik mérőkör (*TK1, T1, T2, stb.*) hőmérséklete eléri a **RISK** paraméterként beállított értéket.

#### 6. A berendezés programozása

A készülék gyárilag be van programozva úgy, hogy a maximális igényeket kielégíti, természetesen kérésre a programot módosítjuk, valamint egyes üzemelési paraméterek a paraméterek képernyőn állíthatók.

#### 7. Műszaki adatok

| Doboz típusa:               | GEWISS 260 x 200 x 100 |
|-----------------------------|------------------------|
| Hálózati feszültség:        | 230V - 50Hz            |
| Max. teljesítmény felvétel: | 300VA                  |
| Érintésvédelem módja:       | Nullázás               |
| PLC típusa:                 | UNITRONICS JZ10-11-R16 |
| Kijelző típusa:             | UNITRONICS JZ10-11-R16 |

#### 8. Karbantartási és kezelési utasítás

A készülék karbantartását évente célszerű elvégezni (*Pl.: Kontaktusok állapotának ellenőrzése, utánhúzása*).

A karbantartást csak megfelelő képesítéssel rendelkező szakember végezheti!

A berendezés kezelését csak megfelelően kioktatott személy végezheti!